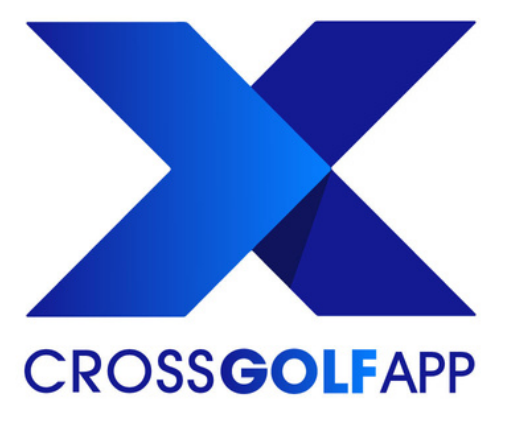

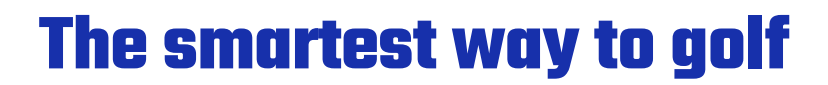

# Utilisation de l'app

### **Créer un compte CrossGolf App**

Créer votre compte CrossGolf App directement sur l'application. Réserver les simulateurs, planifier vos cours privés et acheter vos membership directement avec votre compte.

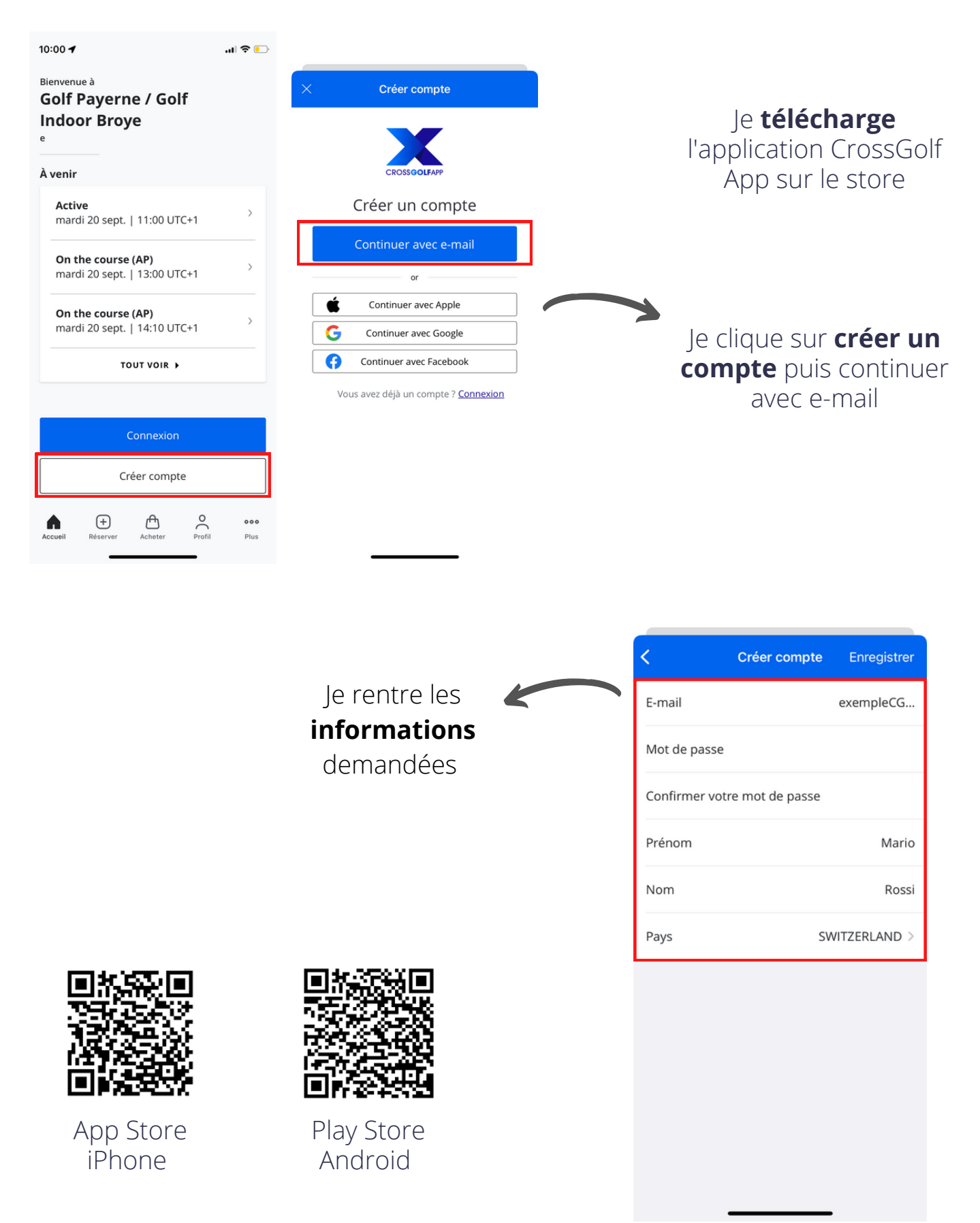

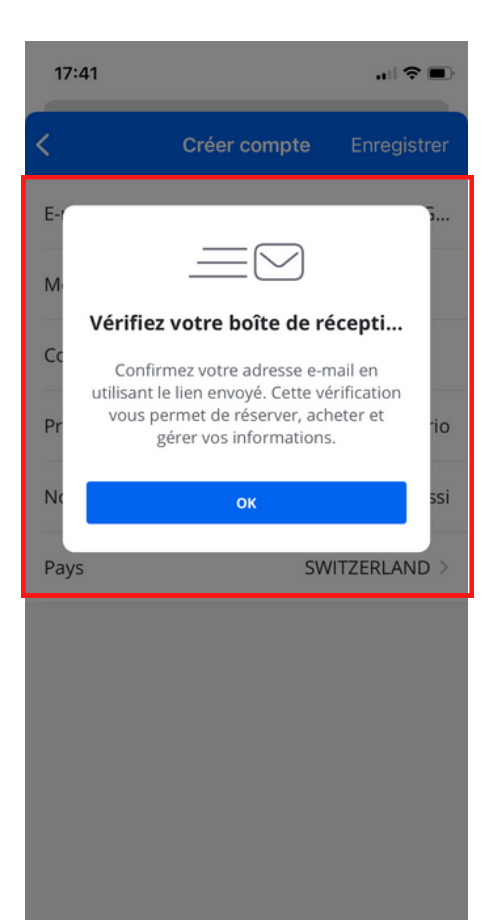

### Je **confirme mon identité** via le mail de confirmation envoyé à mon adresse e-mail.

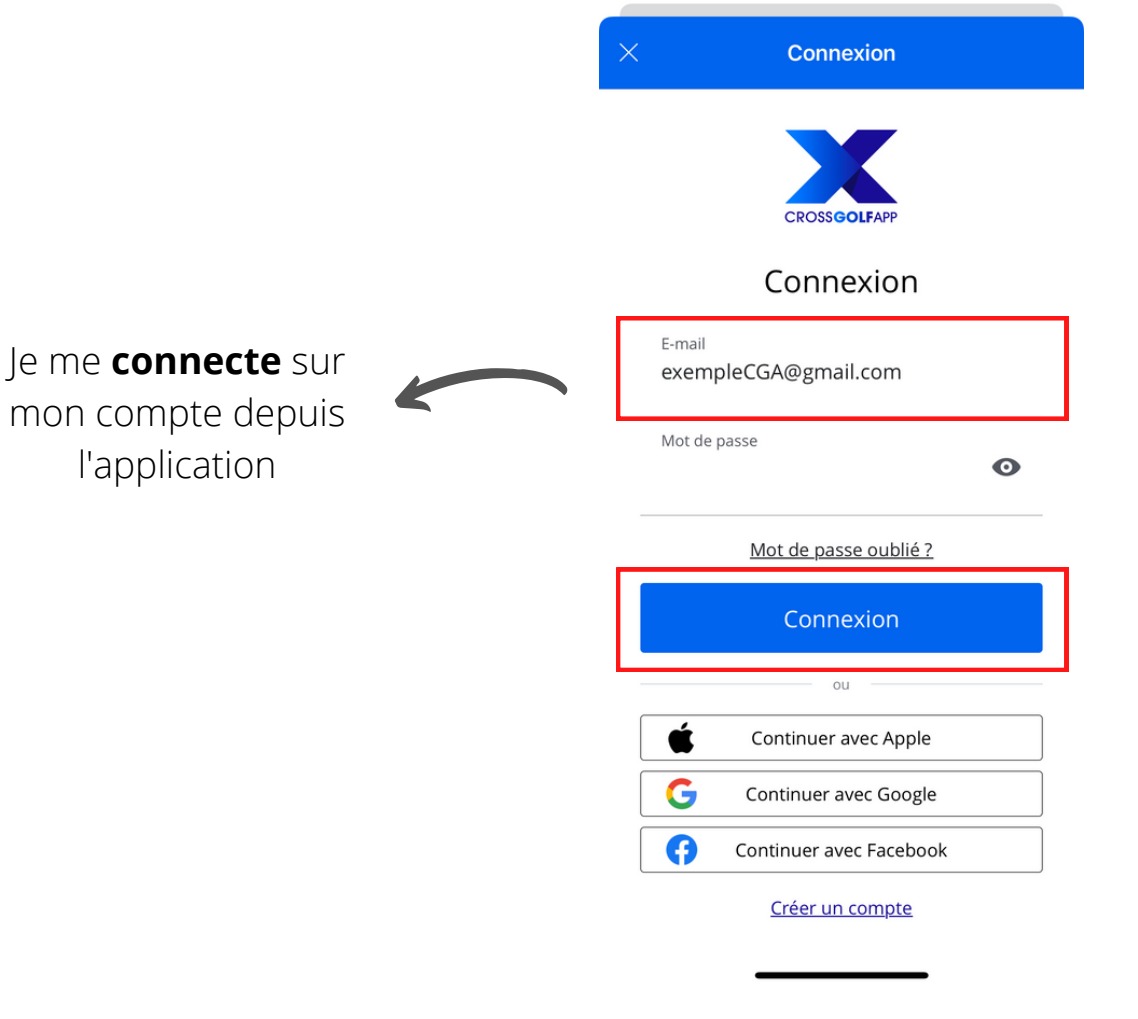

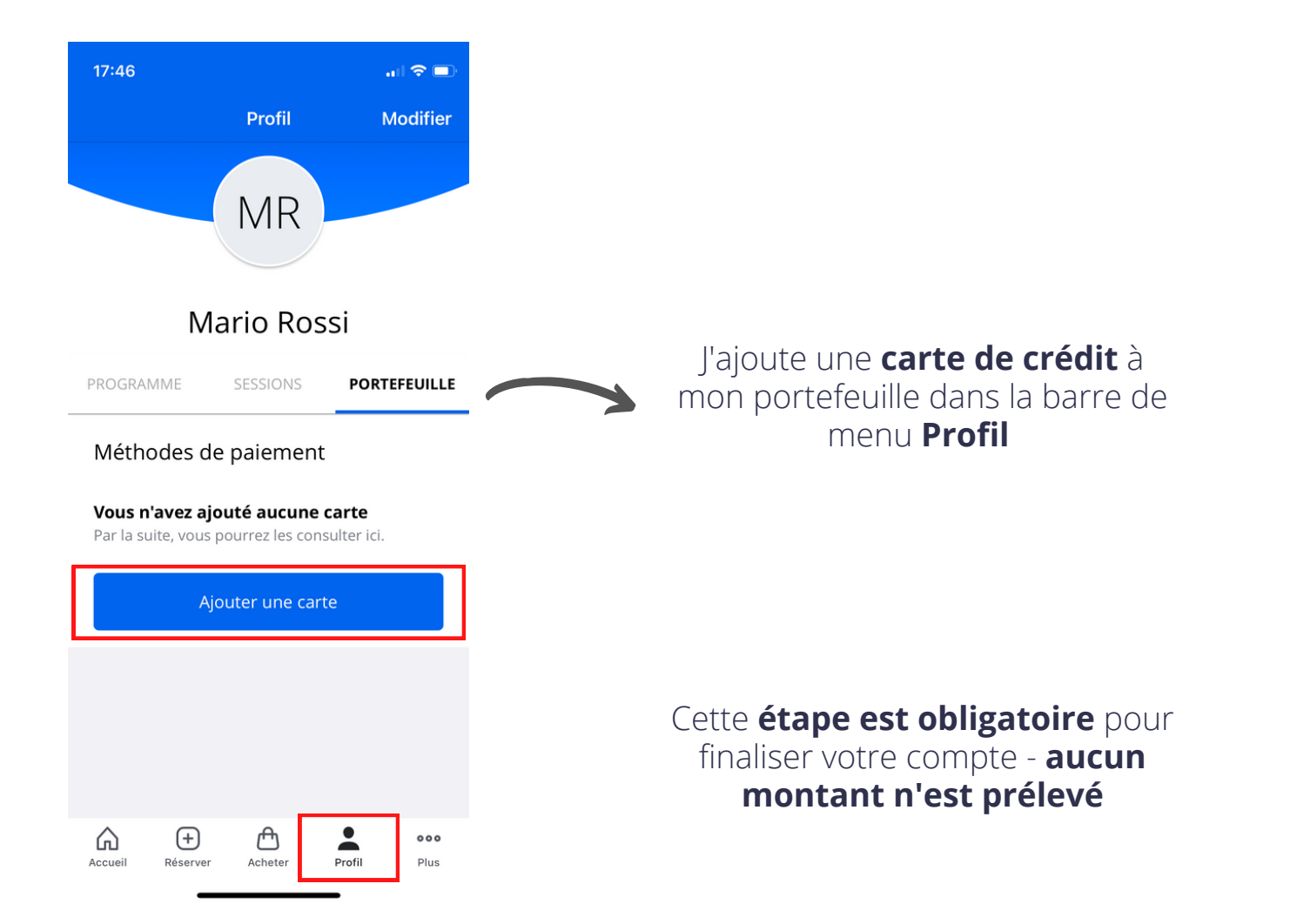

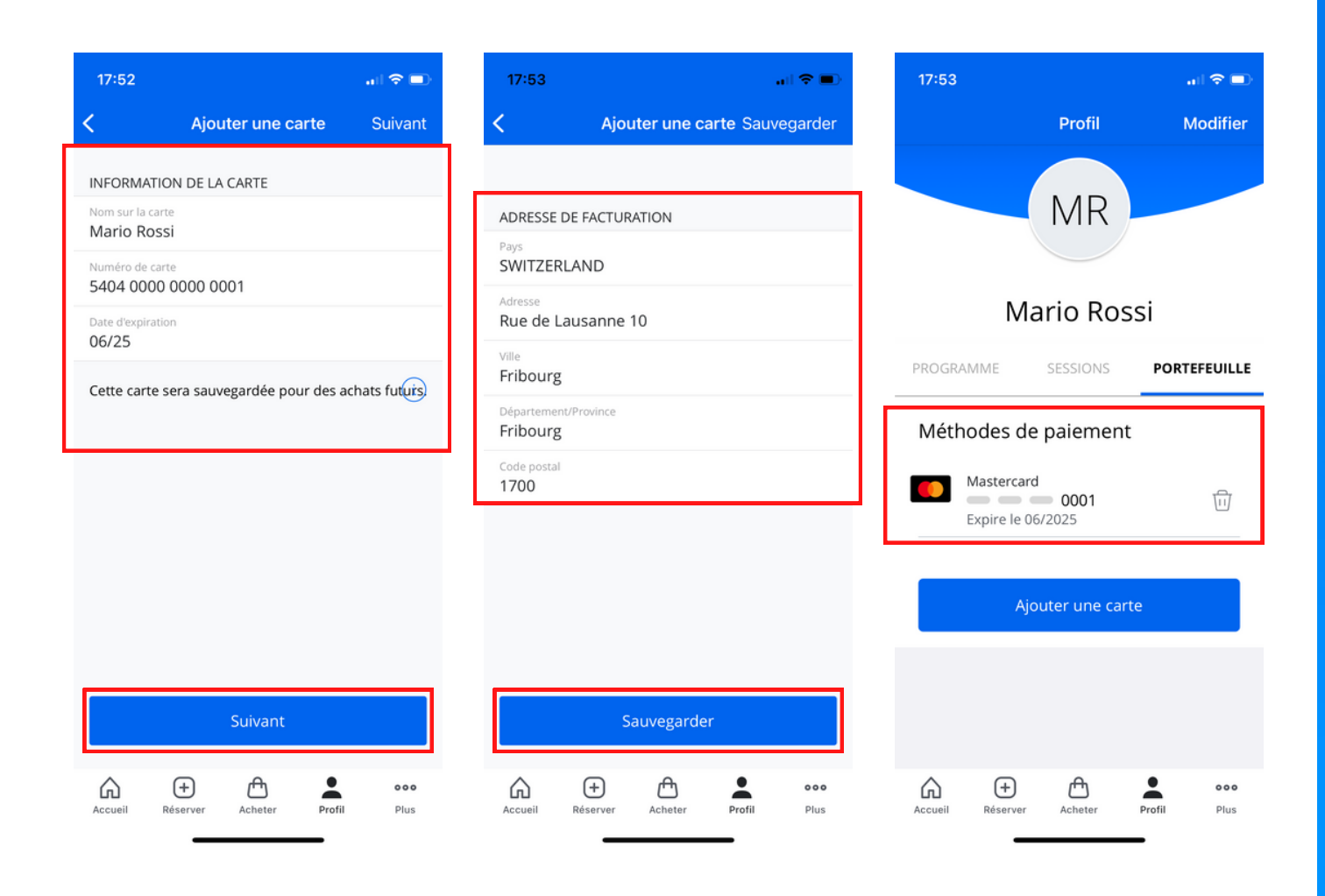

### **Réserver un simulateur**

La réservation d'un simulateur se fait par période de 30 minutes. Une personne peut réserver au maximum **90 minutes par jour** (3x30 minutes).

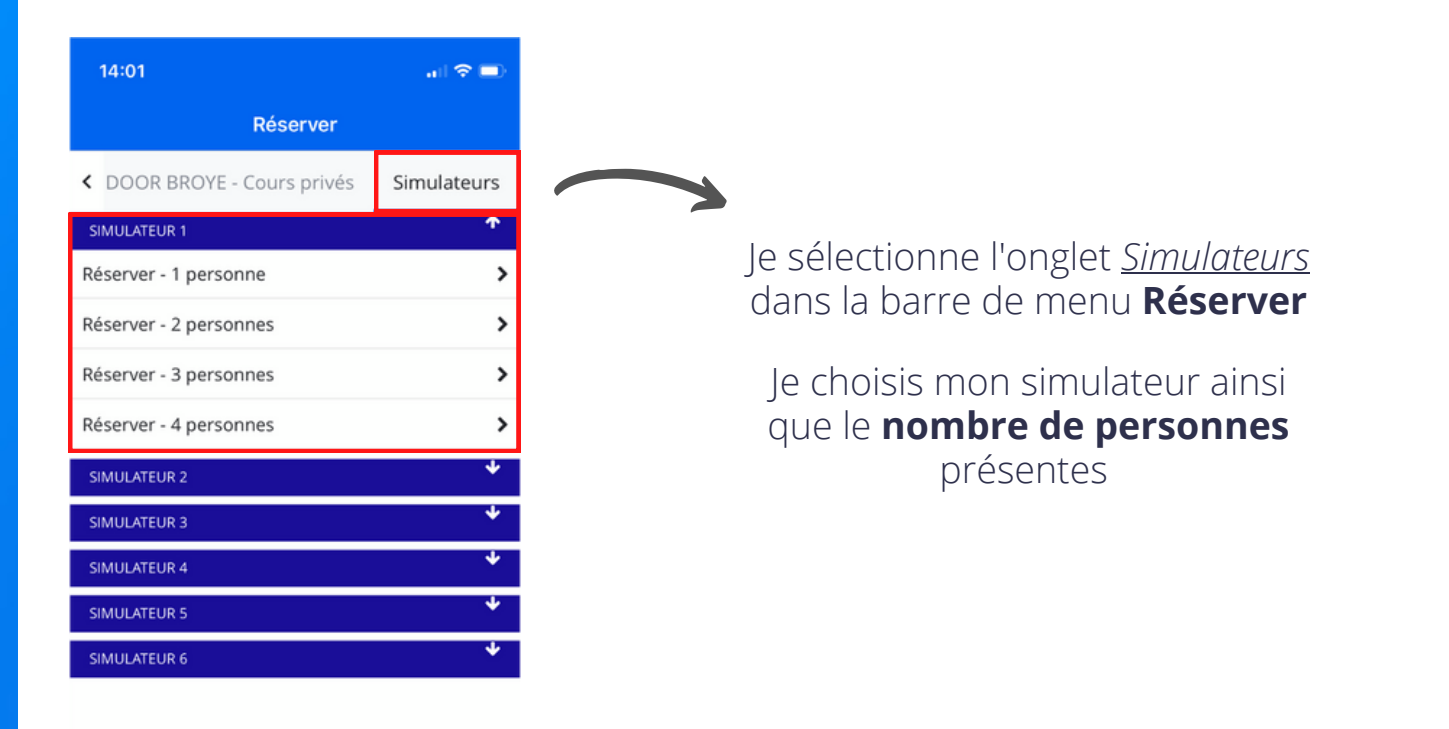

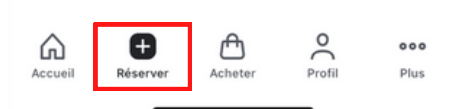

Je sélectionne la **date** souhaitée pour la réservation

| 14:09                       |                      |            |        | I 🗢 🔲       |
|-----------------------------|----------------------|------------|--------|-------------|
| <                           | Réserv               | er - 1 per | sonne  | Ē           |
|                             | SAME                 |            | E 01   |             |
| 10:00 - 10:                 | 30 UTC+2             | ыл остовк  | 201    |             |
| Simulateur 1                |                      |            |        |             |
| 10:30 - 11:<br>Simulateur 1 | 00 UTC+2             |            |        | >           |
| 11:00 - 11:<br>Simulateur 1 | 30 UTC+2             |            |        | >           |
| 11:30 - 12:<br>Simulateur 1 | 00 UTC+2             |            |        | >           |
| 12:00 - 12:<br>Simulateur 1 | 30 UTC+2             |            |        | >           |
| 12:30 - 13:<br>Simulateur 1 | 00 UTC+2             |            |        | >           |
| 13:00 - 13:<br>Simulateur 1 | 30 UTC+2             |            |        | >           |
| 13:30 - 14:<br>Simulateur 1 | 00 UTC+2             |            |        | >           |
| 14:00 - 14:<br>Simulateur 1 | 30 UTC+2             |            |        | >           |
| 14:30 - 15:<br>Simulateur 1 | 00 UTC+2             |            |        | >           |
| 15:00 - 15:<br>Simulateur 1 | 30 UTC+2             |            |        | >           |
| 15:30 - 16:<br>Simulateur 1 | 00 UTC+2             |            |        | >           |
| 16:00 - 16:<br>Simulateur 1 | 30 UTC+2             |            |        | >           |
| 16:30 - 17:<br>Simulateur 1 | 00 UTC+2             |            |        | >           |
| Accueil                     | <b>H</b><br>Réserver | Acheter    | Profil | ooo<br>Plus |

| 14:               |                    |        |       |         |        |     | ail 🗟 | • |
|-------------------|--------------------|--------|-------|---------|--------|-----|-------|---|
|                   |                    |        |       |         |        |     |       | Ē |
|                   |                    |        |       |         |        |     |       |   |
|                   |                    |        | SAMED | 17 осто | OBRE 0 | 1   |       |   |
| 10:00<br>Simulate | ) - 10:<br>201 1   | 30 UT  | C+2   |         |        |     |       | > |
| 10:30<br>Simulati | ) - 11:<br>2011    | 00 UT  | C+2   |         |        |     |       | > |
| 11:00             | ) <sub>-</sub> 11· | 30 111 | C+2   |         |        |     |       | > |
| Simula            | •                  |        | octo  | obre 2  | 2022   |     |       |   |
| Simula            | LUN.               | MAR.   | MER.  | JEU.    | VEN    | CAM | DIM.  | > |
| 12:C<br>Simula    | 26                 | 27     | 28    | 29      | 30     | 1   | 2     | > |
| 12:3<br>Simula    | 3                  | 4      | 5     | 6       | 7      | 8   | 9     | > |
| 13:C<br>Simula    | 10                 | 11     | 12    | 13      | 14     | 15  | 16    | > |
| 13:3<br>Simula    | 17                 | 18     | 19    | 20      | 21     | 22  | 23    | > |
| 14:C<br>Simula    | 24                 | 25     | 26    | 27      | 28     | 29  | 30    | > |
| 14:3<br>Simula    | 31                 | 1      | 2     | 3       | 4      | 5   | 6     | > |
| 15:00<br>Simulate | ) - 15:<br>aur 1   | 30 UT  | C+2   |         |        |     |       | > |
| 15:30<br>Simulate | ) - 16:<br>sur 1   | 00 UT  | C+2   |         |        |     |       | > |
| 16:00<br>Simulate | ) - 16:<br>201 1   | 30 UT  | C+2   |         |        |     |       | > |
| 16:30<br>Simulate | ) - 17:<br>Nur 1   | 00 UT  | C+2   |         |        |     |       | > |
|                   |                    | Réserv | er    |         |        |     |       |   |
|                   |                    |        |       |         |        |     |       |   |

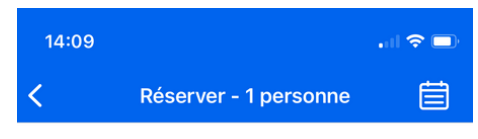

| SAMEDI / OCTOBRE 0                  | 1           |   |
|-------------------------------------|-------------|---|
| 10:00 - 10:30 UTC+2<br>Simulateur 1 |             | > |
| 10:30 - 11:00 UTC+2<br>Simulateur 1 |             | > |
| 11:00 - 11:30 UTC+2<br>Simulateur 1 |             | > |
| 11:30 - 12:00 UTC+2<br>Simulateur 1 |             | > |
| 12:00 - 12:30 UTC+2<br>Simulateur 1 |             | > |
| 12:30 - 13:00 UTC+2<br>Simulateur 1 |             | > |
| 13:00 - 13:30 UTC+2<br>Simulateur 1 |             | > |
| 13:30 - 14:00 UTC+2<br>Simulateur 1 |             | > |
| 14:00 - 14:30 UTC+2<br>Simulateur 1 |             | > |
| 14:30 - 15:00 UTC+2<br>Simulateur 1 |             | > |
| 15:00 - 15:30 UTC+2<br>Simulateur 1 |             | > |
| 15:30 - 16:00 UTC+2<br>Simulateur 1 |             | > |
| 16:00 - 16:30 UTC+2<br>Simulateur 1 |             | > |
| 16:30 - 17:00 UTC+2<br>Simulateur 1 |             | > |
| Accueil Réserver Acheter            | Profil Plus |   |

# Je vérifie que mon simulateur est **disponible aux heures voulues**

# Exemple : Réservation d'un simulateur de 10:00 à 11:30, le samedi 01.10

Je **réserve** les périodes souhaitées (max. 3 périodes / 90 minutes)

La réservation doit être réalisée **pour chaque période :** 

> 10:00-10:30 10:30-11:00 11:00-11:30

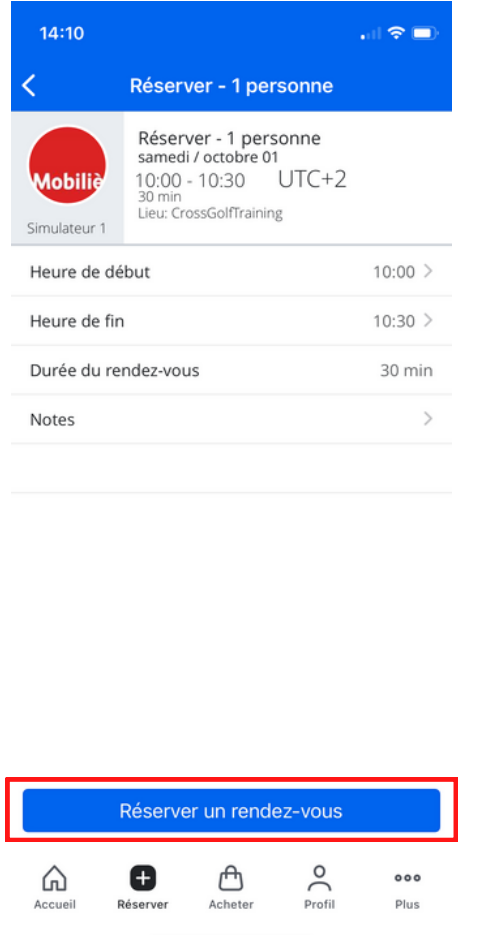

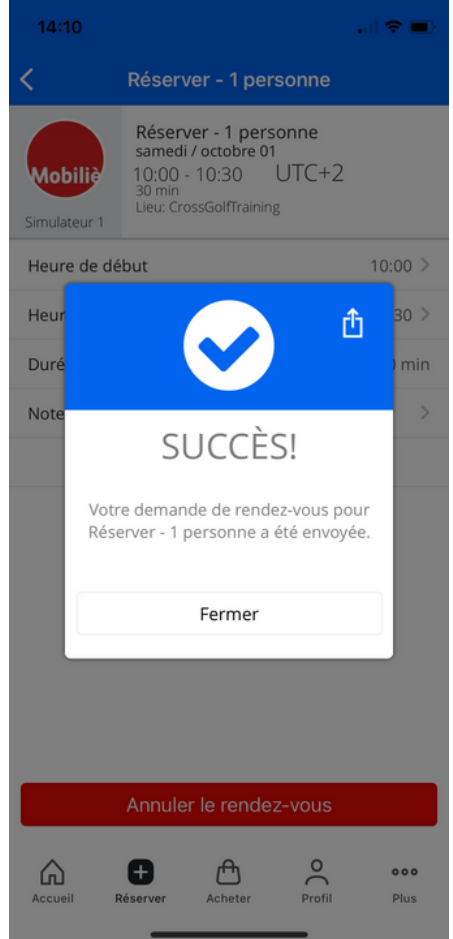

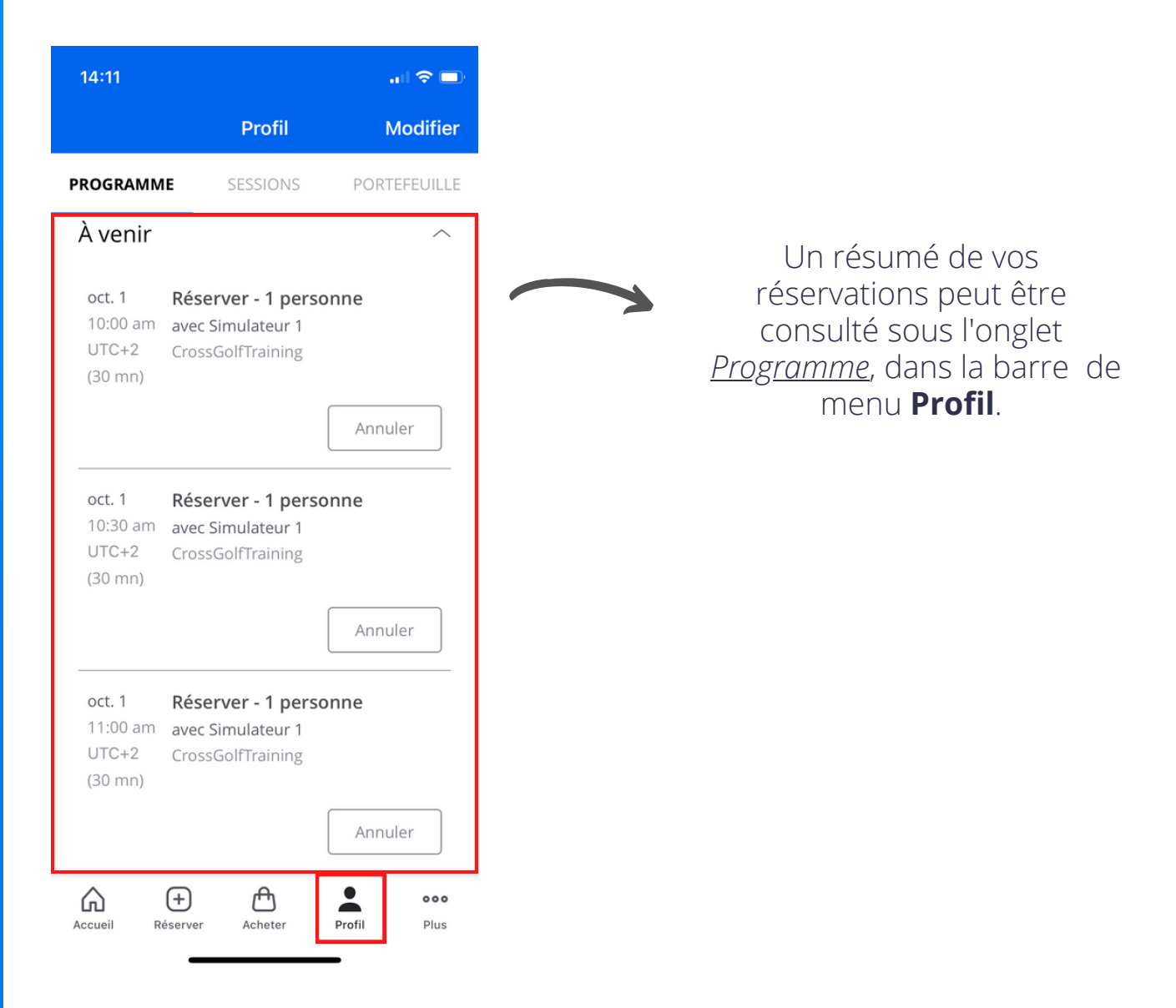

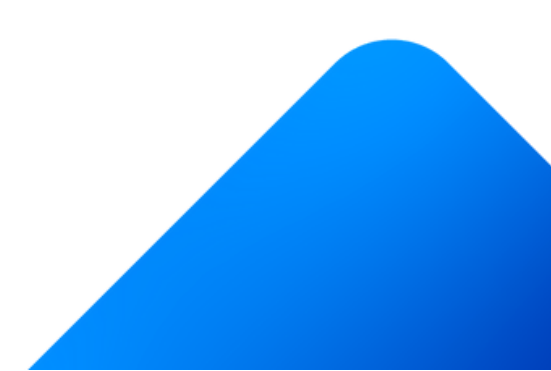

### Je suis membre et je viens jouer avec un invité

Je suis membre et je viens jouer avec 1 non-membre (invité-e). Je paie pour mon invité.

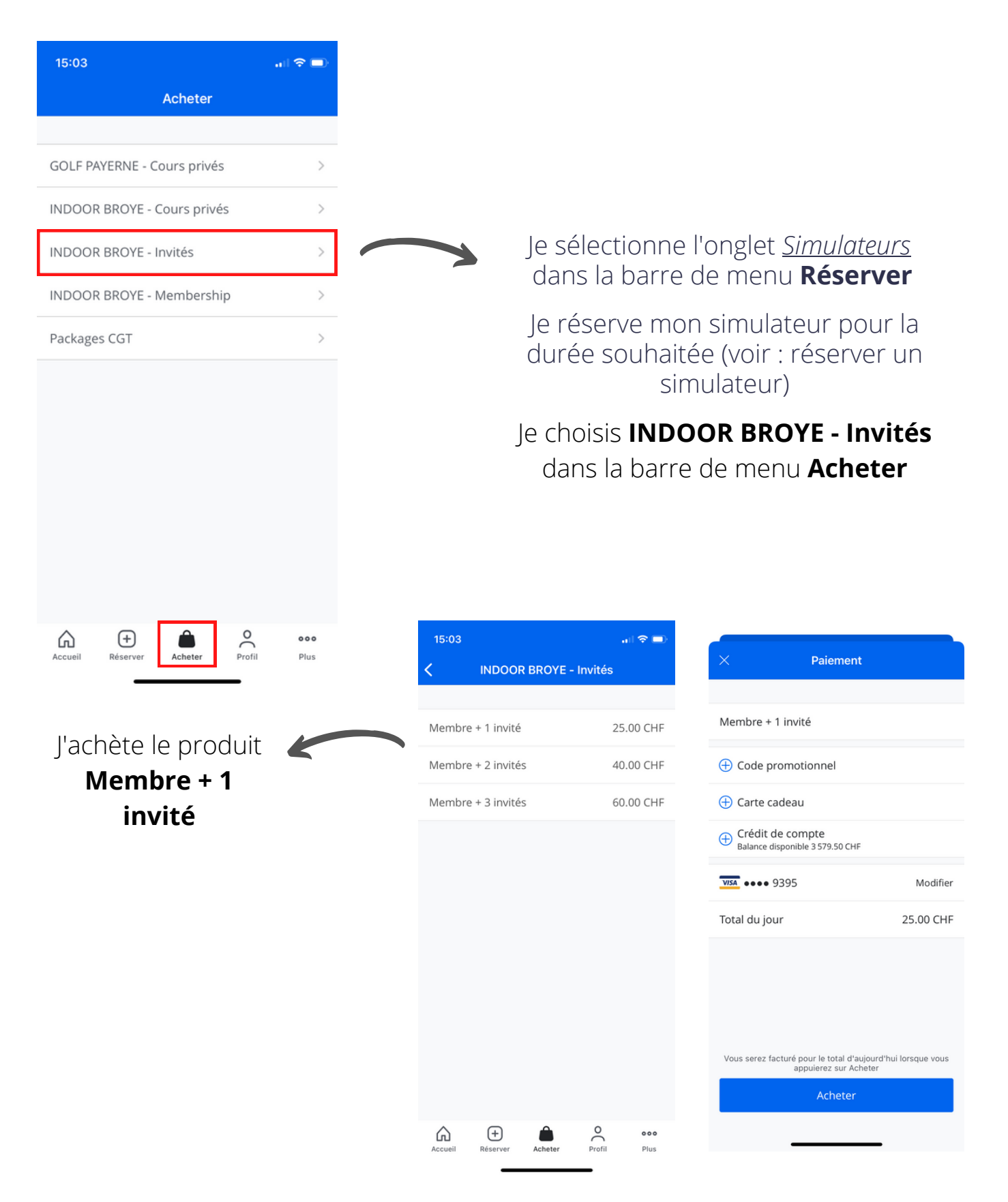

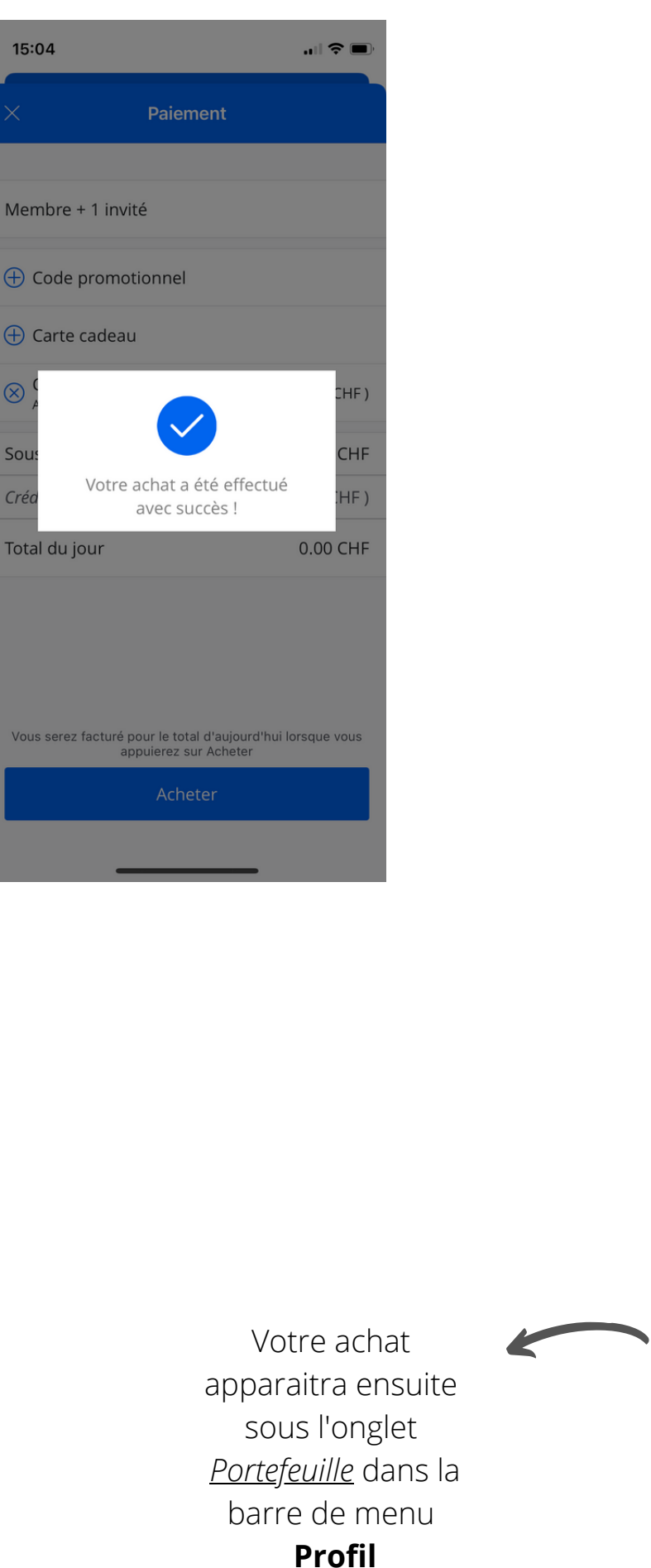

 $\otimes$ 

Sou

Créc

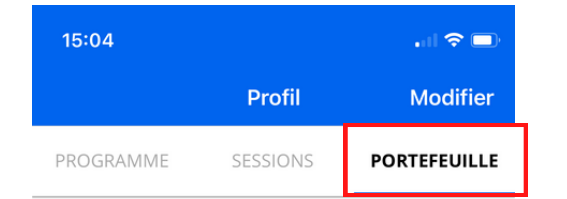

#### Méthodes de paiement

Visa VISA 9395 CrossGolfTraining Expire le 12/2024

Ajouter une carte

#### Historique d'achats

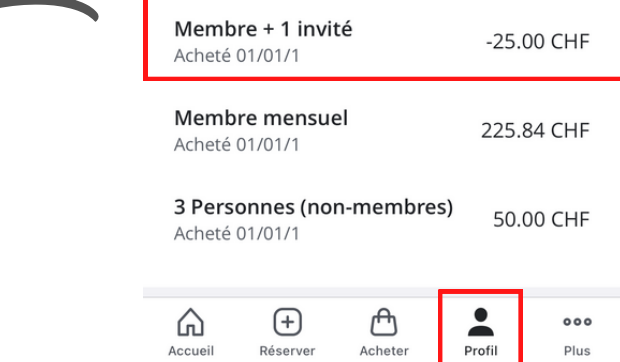

### Je viens jouer avec un membre mais je paie mon entrée

Je suis non-membre (invité-e) et je viens jouer avec un membre. Je paie mon entrée.

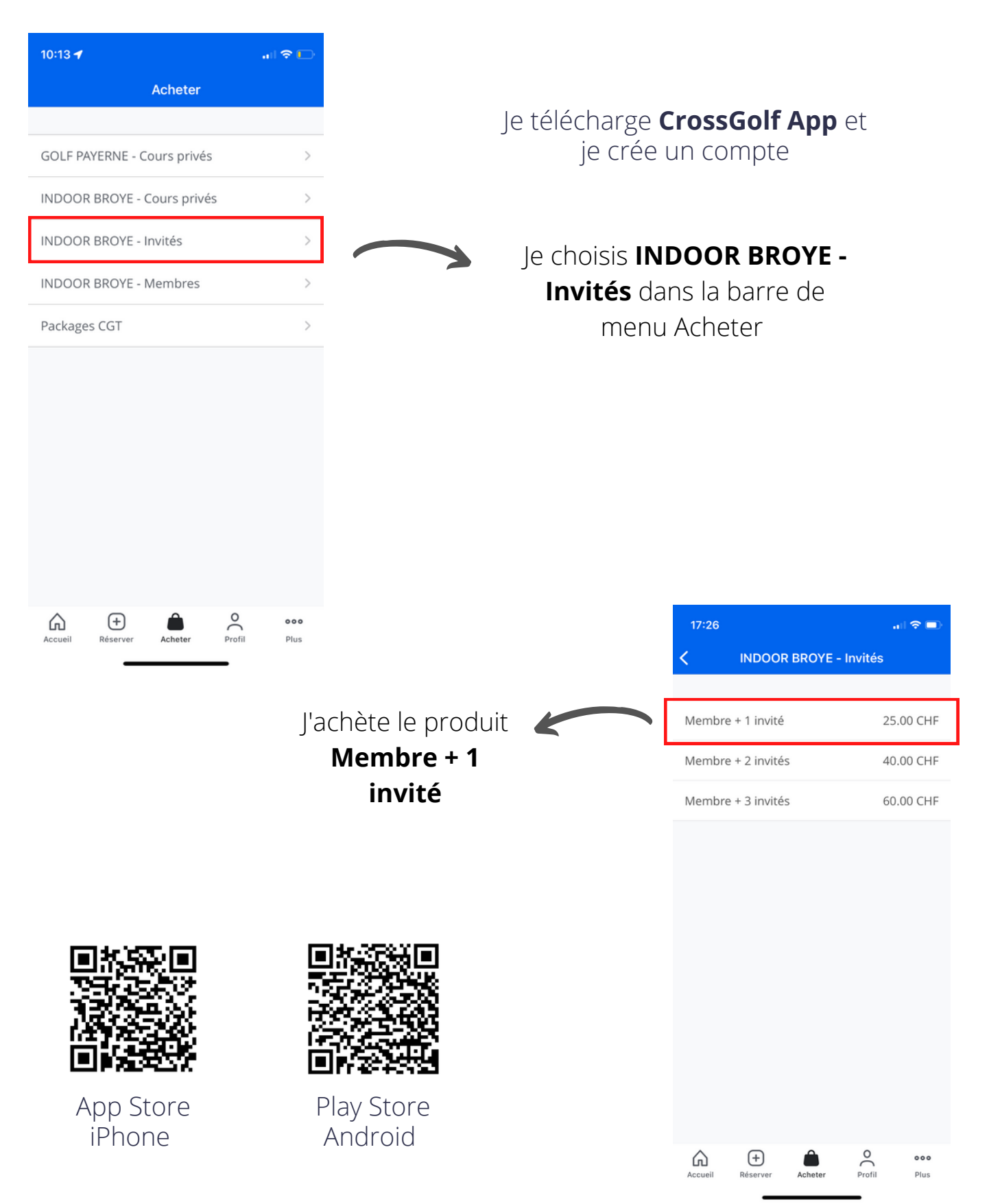

### Je ne suis pas membre et je souhaite réserver un simulateur

Je ne suis pas membre et je viens jouer pour la première fois.

| 09:28 🗗                                       | I 🗢 🗈       |
|-----------------------------------------------|-------------|
| Réserver                                      |             |
| <ul> <li>DOOR BROYE - Cours privés</li> </ul> | Simulateurs |
| SIMULATEUR 1                                  | т           |
| Réserver - 1 personne                         | >           |
| Réserver - 2 personnes                        | >           |
| Réserver - 3 personnes                        | >           |
| Réserver - 4 personnes                        | >           |
| SIMULATEUR 2                                  | <b>^</b>    |
| Réserver - 1 personne                         | >           |
| Réserver - 2 personnes                        | >           |
| Réserver - 3 personnes                        | >           |
| Réserver - 4 personnes                        | >           |
| SIMULATEUR 3                                  | 1           |
| Réserver - 1 personne                         | >           |
| Réserver - 2 personnes                        | >           |
| Réserver - 3 personnes                        | >           |
| Accueil Réserver                              | Profil Plus |

 Je télécharge CrossGolf App et je crée un compte
 Je complète mon profil et enregistre une carte de crédit (étape obligatoire - aucun montant ne sera prélevé)
 Je sélectionne l'onglet <u>Simulateurs</u> dans la barre de menu Réserver
 Je choisis mon simulateur ainsi que le nombre de personnes présentes

| Je sélectionne la     |
|-----------------------|
| <b>date</b> souhaitée |
| pour la réservation   |

| 14:09                        |               |             |        | i 🗢 🗩       |
|------------------------------|---------------|-------------|--------|-------------|
| <                            | Réserv        | er - 1 per  | rsonne | Ē           |
|                              | SAME          | DI / OCTOBE | RE 01  |             |
| 10:00 - 10:3<br>Simulateur 1 | 30 UTC+2      |             |        | >           |
| 10:30 - 11:0<br>Simulateur 1 | 0 UTC+2       |             |        | >           |
| 11:00 - 11:3<br>Simulateur 1 | 30 UTC+2      |             |        | >           |
| 11:30 - 12:0<br>Simulateur 1 | 0 UTC+2       |             |        | >           |
| 12:00 - 12:3<br>Simulateur 1 | 30 UTC+2      |             |        | >           |
| 12:30 - 13:0<br>Simulateur 1 | 0 UTC+2       |             |        | >           |
| 13:00 - 13:3<br>Simulateur 1 | 80 UTC+2      |             |        | >           |
| 13:30 - 14:0<br>Simulateur 1 | 0 UTC+2       |             |        | >           |
| 14:00 - 14:3<br>Simulateur 1 | 30 UTC+2      |             |        | >           |
| 14:30 - 15:0<br>Simulateur 1 | 0 UTC+2       |             |        | >           |
| 15:00 - 15:3<br>Simulateur 1 | 30 UTC+2      |             |        | >           |
| 15:30 - 16:0<br>Simulateur 1 | 0 UTC+2       |             |        | >           |
| 16:00 - 16:3<br>Simulateur 1 | 30 UTC+2      |             |        | >           |
| 16:30 - 17:0<br>Simulateur 1 | 0 UTC+2       |             |        | >           |
| Accueil                      | +<br>Réserver | Acheter     | Profil | ooo<br>Plus |

| 14:              |                  |         |       |        |        |     | ail 🗟 |   |
|------------------|------------------|---------|-------|--------|--------|-----|-------|---|
| <                |                  |         |       |        |        |     |       | Ē |
|                  |                  |         |       |        |        |     |       |   |
|                  |                  |         | SAMED | 1/ ОСТ | OBRE 0 | 1   |       |   |
| 10:00<br>Simulat | 0 - 10:<br>eur 1 | 30 UT   | C+2   |        |        |     |       | > |
| 10:30<br>Simulat | D - 11:<br>eur 1 | 00 UT   | C+2   |        |        |     |       | > |
| 11:0             | ٦ <u>-</u> 11·   | 30 I IT | C+2   |        |        |     |       | > |
| 11.3             |                  |         | octo  | obre 2 | 2022   |     |       |   |
| Simula           | LUN.             | MAR.    | MER.  | JEU.   | VEN    | SAM | DIM.  | > |
| 12:0<br>Simula   | 26               | 27      | 28    | 29     | 30     | 1   | 2     | > |
| 12:3<br>Simula   | 3                | 4       | 5     | 6      | 7      | 8   | 9     | > |
| 13:0<br>Simula   | 10               | 11      | 12    | 13     | 14     | 15  | 16    | > |
| 13:3<br>Simula   | 17               | 18      | 19    | 20     | 21     | 22  | 23    | > |
| 14:C<br>Simula   | 24               | 25      | 26    | 27     | 28     | 29  | 30    | > |
| 14:3<br>Simula   | 31               | 1       | 2     | 3      | 4      | 5   | 6     | > |
| 15:00<br>Simulat | ) - 15:<br>eur 1 | 30 UT   | C+2   |        |        |     |       | > |
| 15:30<br>Simulat | D - 16:<br>eur 1 | 00 UT   | C+2   |        |        |     |       | > |
| 16:00<br>Simulat | 0 - 16:<br>eur 1 | 30 UT   | C+2   |        |        |     |       | > |
| 16:30<br>Simulat | 0 - 17:<br>eur 1 | 00 UT   | C+2   |        |        |     |       | > |
|                  |                  | ÷       |       |        |        |     |       |   |
|                  |                  | Réserv  | er    |        |        |     |       |   |
|                  |                  |         |       |        |        | -   |       |   |

| 14:10                   |                                                                                                    | .al 🗢 🗖 |
|-------------------------|----------------------------------------------------------------------------------------------------|---------|
| <                       | Réserver - 1 personne                                                                                    |         |
| Mobiliè<br>Simulateur 1 | Réserver - 1 personne<br>samedi / octobre 01<br>10:00 - 10:30 UTC+2<br>30 min<br>Lieu: CrossGolfTraining |         |
| Heure de dé             | but                                                                                                    | 10:00 > |
| Heure de fir            | 1                                                                                                    | 10:30 > |
| Durée du re             | ndez-vous                                                                                                | 30 min  |
| Notes                   |                                                                                                    | >       |
| Notes                   |                                                                                                    | · ·     |

Je **réserve** les périodes souhaitées (max. 3 périodes / 90 minutes)

Exemple : Réservation d'un simulateur de 10:00 à 11:30, le samedi 01.10

La réservation doit être réalisée **pour chaque période :** 

> 10:00-10:30 10:30-11:00 11:00-11:30

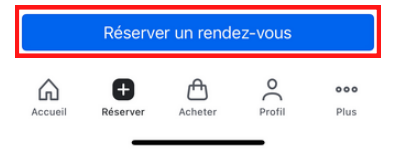

| 09:29 1                                                                                                    | 🗢 🕞          |                                    |                           |                                                                                      |
|----------------------------------------------------------------------------------------------------|--------------|------------------------------------|---------------------------|--------------------------------------------------------------------------------------|
| Acheter des services des services des ser | vices        | × Paieme                           | nt                        |                                                                                      |
| 1 Personne (non-membre)                                                                                                    | 30.00 CHF    | 1 Personne (non-membre)            | 1                         |                                                                                      |
| Membre Actif                                                                                                    | 840.00 CHF   |                                    |                           |                                                                                      |
| Membre entreprise                                                                                                    | 2 154.00 CHF |                                    |                           |                                                                                      |
| Membre étudiant                                                                                                    | 480.00 CHF   | (+) Carte cadeau                   |                           |                                                                                      |
| Membre mensuel                                                                                                    | 250.00 CHF   | •••• 0001                          | Modifier                  |                                                                                      |
| Membres Ladies & Seniors                                                                                                    | 720.00 CHF   | Total du jour                      | 30.00 CHF                 |                                                                                      |
|                                                                                                    |              |                                    |                           | 09:33 <b>1</b>                                                                       |
|                                                                                                    |              |                                    |                           | × Paiement                                                                           |
|                                                                                                    |              |                                    |                           |                                                                                      |
|                                                                                                    |              | Vous serez facturé pour le total d | 'aujourd'hui lorsque vous | 1 Personne (non-membre)                                                              |
|                                                                                                    |              | Achete                             | r                         | Code promotionnel                                                                    |
| Accueil Réserver Acheter                                                                                                    | Profil Plus  |                                    |                           | 🕀 Carte cadeau                                                                       |
|                                                                                                    | -            |                                    | _                         |                                                                                      |
|                                                                                                    |              |                                    |                           | Sou: CHF                                                                             |
|                                                                                                    |              |                                    |                           | Créa Votre achat a été effectué avec succès !                                        |
| Je <b>paie</b>                                                                                                    | ma rései     | rvation                            |                           | iotal du jour 0.00 CHF                                                               |
| directe                                                                                                    | ment su      | r l'app                            |                           |                                                                                      |
|                                                                                                    |              |                                    |                           |                                                                                      |
|                                                                                                    |              |                                    |                           | Vous serez facturé pour le total d'aujourd'hui lorsque vous<br>appuierez sur Acheter |
|                                                                                                    |              |                                    |                           | Acheter                                                                              |

### Réserver un cours de golf

Je souhaite réserver un cours de golf avec un pro au Golf Indoor Broye.

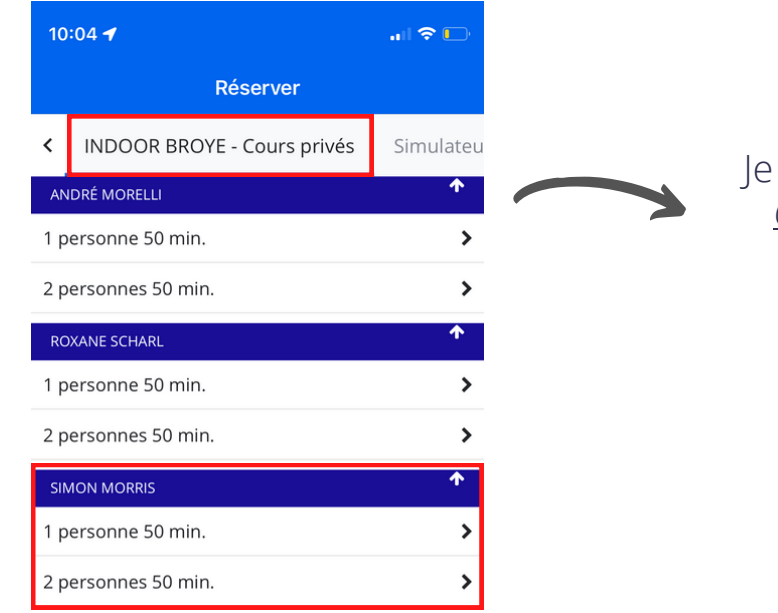

### Je sélectionne l'onglet<u>INDOOR BROYE -</u> <u>Cours privés</u> dans la barre de menu **Réserver**

Je choisis le **pro** avec qui je souhaite prendre un cours

Je sélectionne le **nombre de personnes** présentes

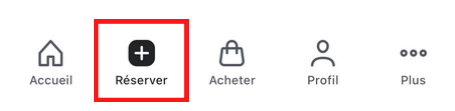

Je sélectionne la **date** souhaitée pour la réservation

| 14:09                         |                      |            |             |             |
|-------------------------------|----------------------|------------|-------------|-------------|
| <                             | Réserve              | er - 1 per | rsonne      | Ē           |
|                               |                      |            |             |             |
|                               | SAME                 | ОГ/ ОСТОВР | RE 01       |             |
| 10:00 - 10:30<br>Simulateur 1 | ) UTC+2              |            |             | >           |
| 10:30 - 11:00<br>Simulateur 1 | 0 UTC+2              |            |             | >           |
| 11:00 - 11:30<br>Simulateur 1 | ) UTC+2              |            |             | >           |
| 11:30 - 12:00<br>Simulateur 1 | 0 UTC+2              |            |             | >           |
| 12:00 - 12:30<br>Simulateur 1 | ) UTC+2              |            |             | >           |
| 12:30 - 13:00<br>Simulateur 1 | ) UTC+2              |            |             | >           |
| 13:00 - 13:30<br>Simulateur 1 | 0 UTC+2              |            |             | >           |
| 13:30 - 14:00<br>Simulateur 1 | ) UTC+2              |            |             | >           |
| 14:00 - 14:30<br>Simulateur 1 | ) UTC+2              |            |             | >           |
| 14:30 - 15:00<br>Simulateur 1 | ) UTC+2              |            |             | >           |
| 15:00 - 15:30<br>Simulateur 1 | 0 UTC+2              |            |             | >           |
| 15:30 - 16:00<br>Simulateur 1 | 0 UTC+2              |            |             | >           |
| 16:00 - 16:30<br>Simulateur 1 | 0 UTC+2              |            |             | >           |
| 16:30 - 17:00<br>Simulateur 1 | 0 UTC+2              |            |             | >           |
| Accueil F                     | <b>H</b><br>Réserver | Acheter    | O<br>Profil | ooo<br>Plus |

| 14:               |                  |        |       |         |        |     | ail 🗟 |   |
|-------------------|------------------|--------|-------|---------|--------|-----|-------|---|
| <                 |                  |        |       |         |        |     |       | Ē |
|                   |                  |        |       |         |        |     |       |   |
|                   |                  |        | SAMED | 17 осто | OBRE C | 1   |       |   |
| 10:00<br>Simulate | D - 10:<br>eur 1 | 30 UT  | C+2   |         |        |     |       | > |
| 10:30<br>Simulate | 0 - 11:<br>eur 1 | 00 UT  | C+2   |         |        |     |       | > |
| 11:00             | ٦ <u>-</u> 11·   |        | C+2   |         |        |     |       | > |
| Simula            |                  |        | octo  | obre 2  | 2022   |     |       |   |
| 11:3<br>Simula    | LUN.             | MAR.   | MER.  | JEU.    | VEN    | CAM | DIM.  | > |
| 12:0<br>Simula    | 26               | 27     | 28    | 29      | 30     | 1   | 2     | > |
| 12:3<br>Simula    | 3                | 4      | 5     | 6       | 7      | 8   | 9     | > |
| 13:0<br>Simula    | 10               | 11     | 12    | 13      | 14     | 15  | 16    | > |
| 13:3<br>Simula    | 17               | 18     | 19    | 20      | 21     | 22  | 23    | > |
| 14:0<br>Simula    | 24               | 25     | 26    | 27      | 28     | 29  | 30    | > |
| 14:3<br>Simula    | 31               | 1      | 2     | 3       | 4      | 5   | 6     | > |
| 15:00<br>Simulate | ) - 15:<br>eur 1 | 30 UT  | C+2   |         |        |     |       | > |
| 15:30<br>Simulate | ) - 16:<br>eur 1 | 00 UT  | C+2   |         |        |     |       | > |
| 16:00<br>Simulate | ) - 16:<br>eur 1 | 30 UT  | C+2   |         |        |     |       | > |
| 16:30<br>Simulate | 0 - 17:<br>eur 1 | 00 UT  | C+2   |         |        |     |       | > |
|                   |                  | Ð      |       |         |        |     |       |   |
|                   |                  | Réserv | er    |         |        |     |       |   |
|                   |                  |        |       |         |        | -   |       |   |

| C 1 personne 50 min. |         |
|----------------------|---------|
| Simon Morris         |         |
| Heure de début       | 08:00 > |
| Heure de fin         | 08:50 > |
| Durée du rendez-vous | 50 min  |
| Notes                | >       |

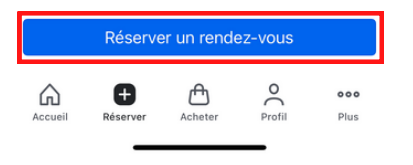

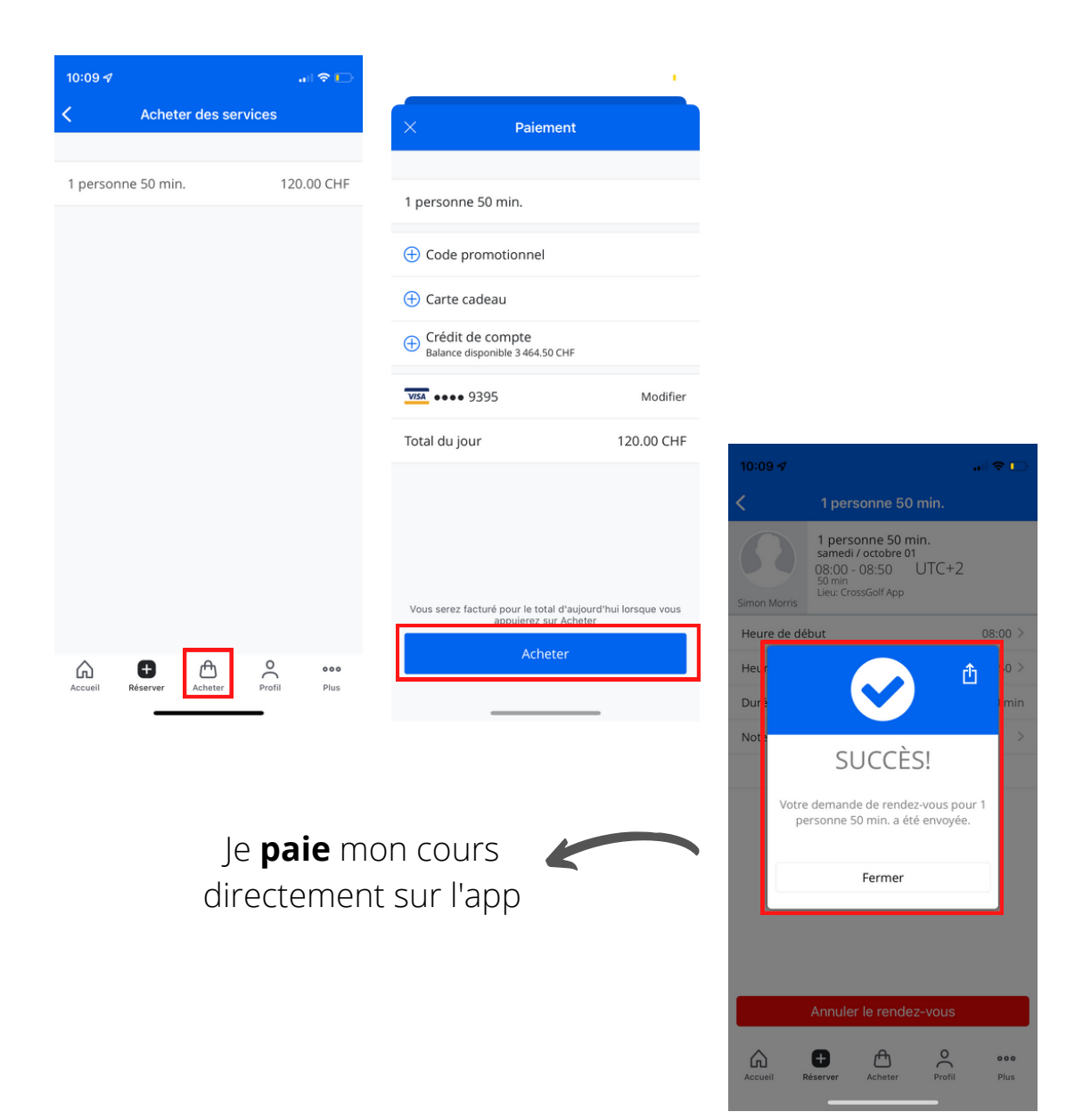

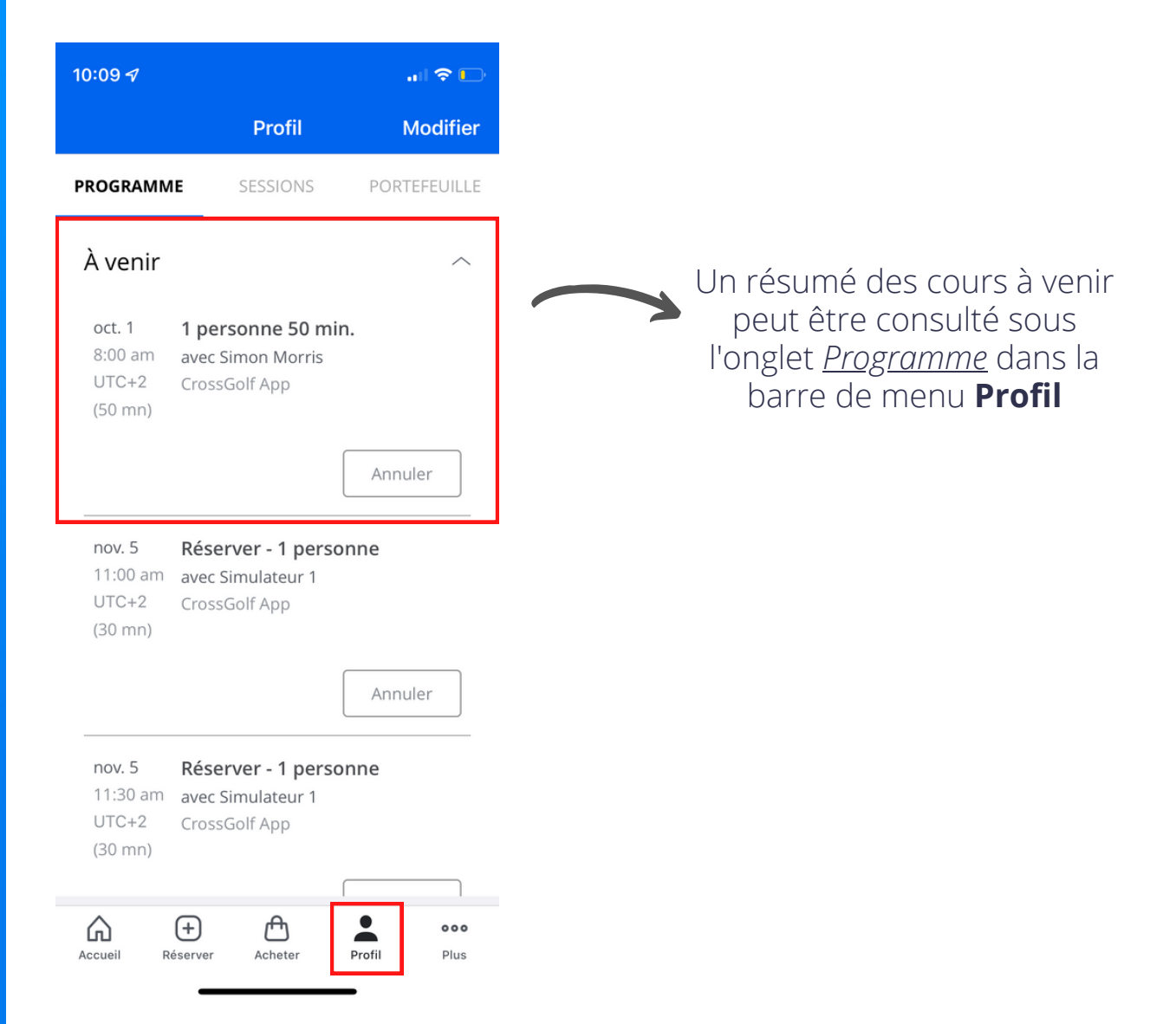

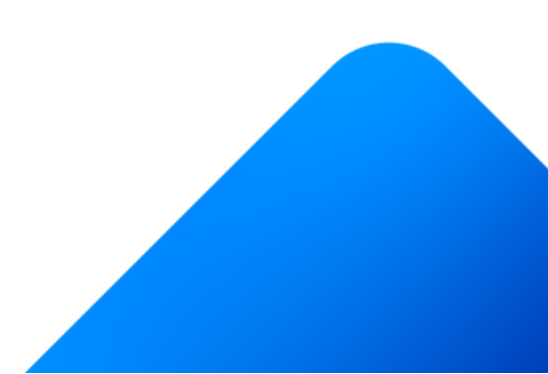

### **Devenir membre**

Je veux acheter un membership au Golf Indoor Broye. Je veux renouveller mon membership du Golf Indoor Broye.

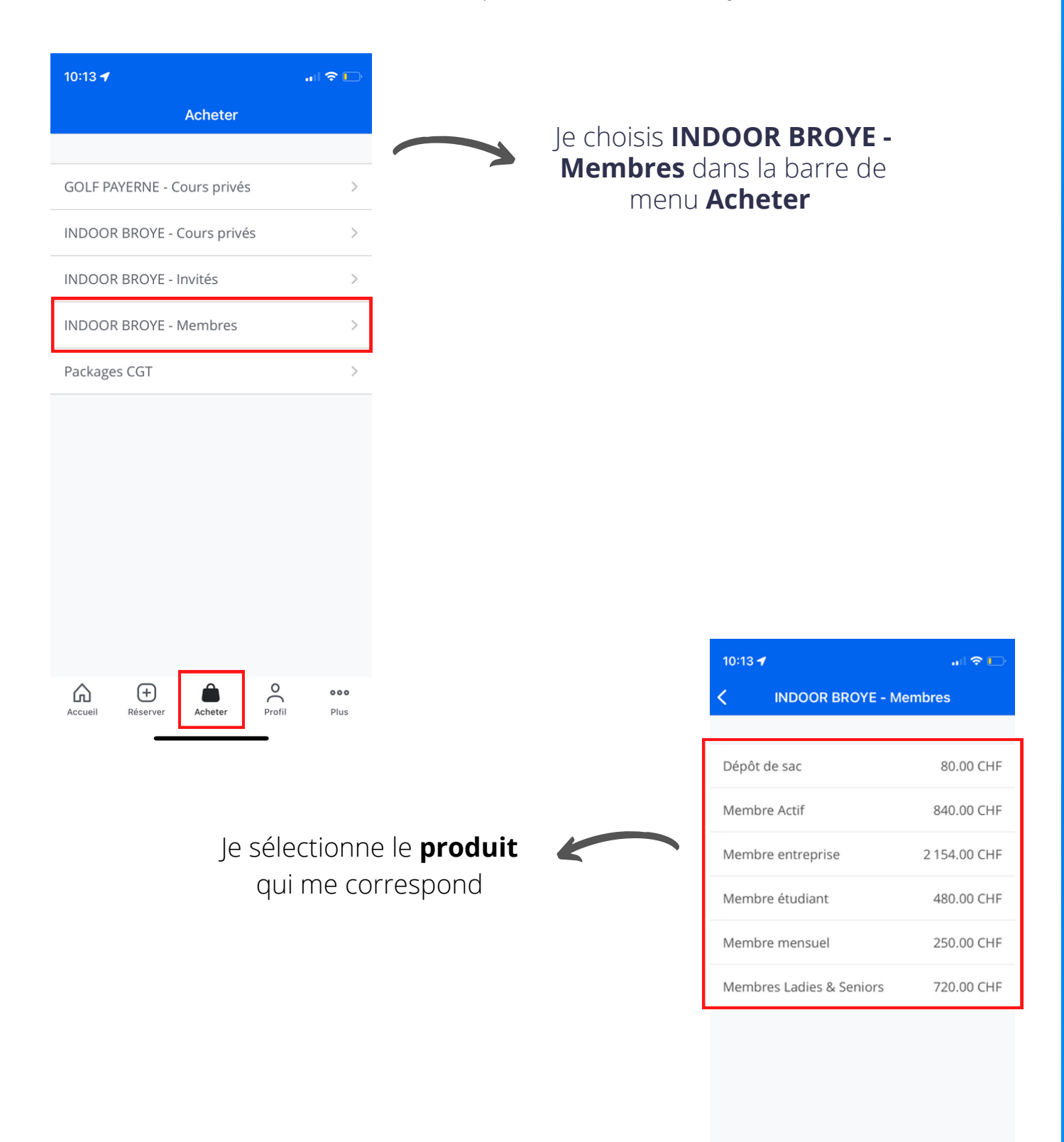

(+)

Réserve

000

Plus

G

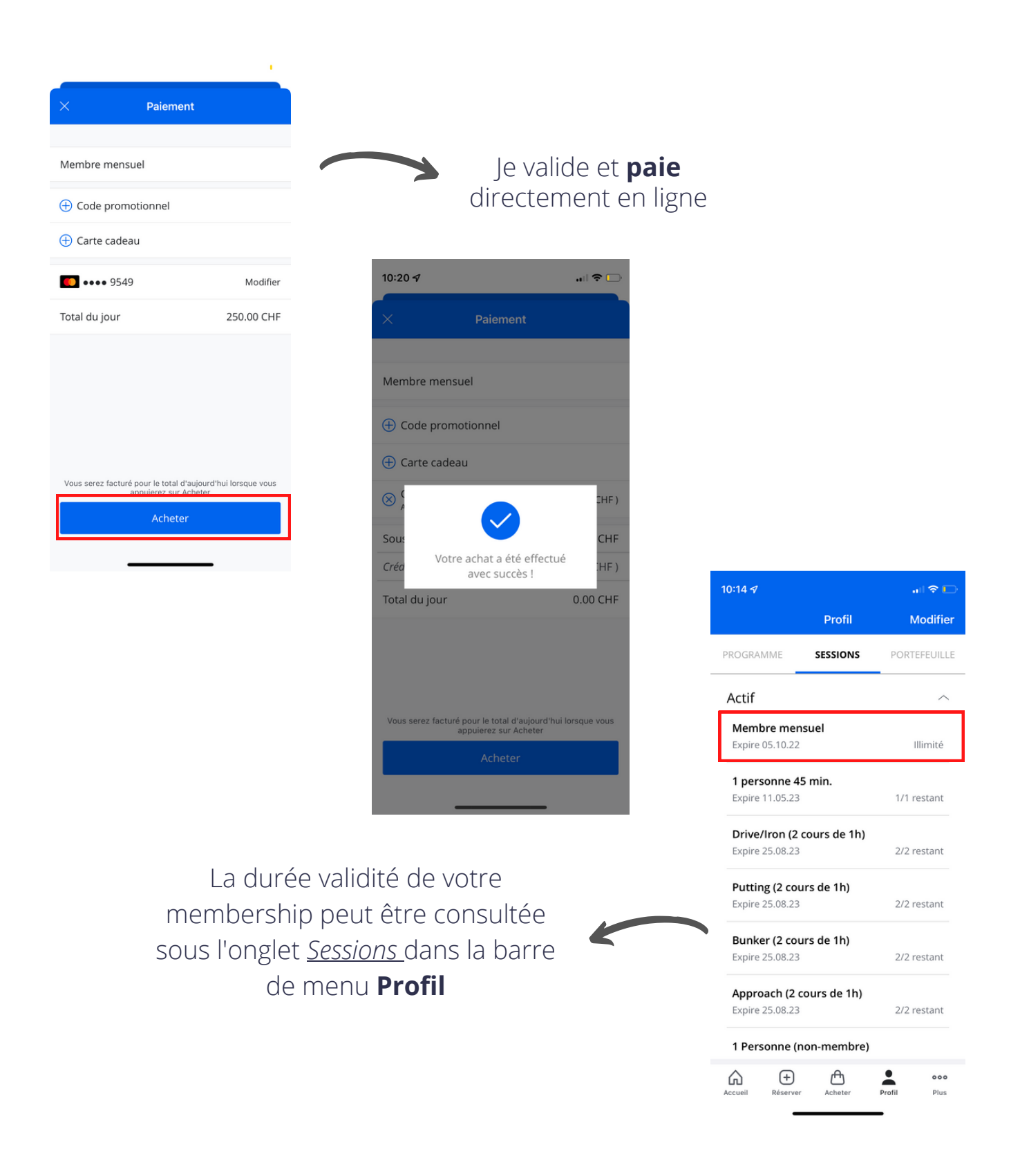

Les membres ont la possibilité de **payer leurs cotisations sur facture ou directement sur l'app** via carte de crédit.

Pour payer ma cotisation de membre sur facture :

- Je télécharge CrossGolf App et je crée un compte
- Envoyer un mail à l'adresse <u>info@crossgolfapp.ch</u> indiquant le nom de votre compte
- Nous vous envoyons la facture à l'adresse donnée

### Consulter le planning du Golf Indoor Broye

Les membres ont la possibilité de consulter le planning des simulateurs directement depuis CrossGolf App.

Cette procédure est nécessaire lors de la première connexion et simplifiée ensuite

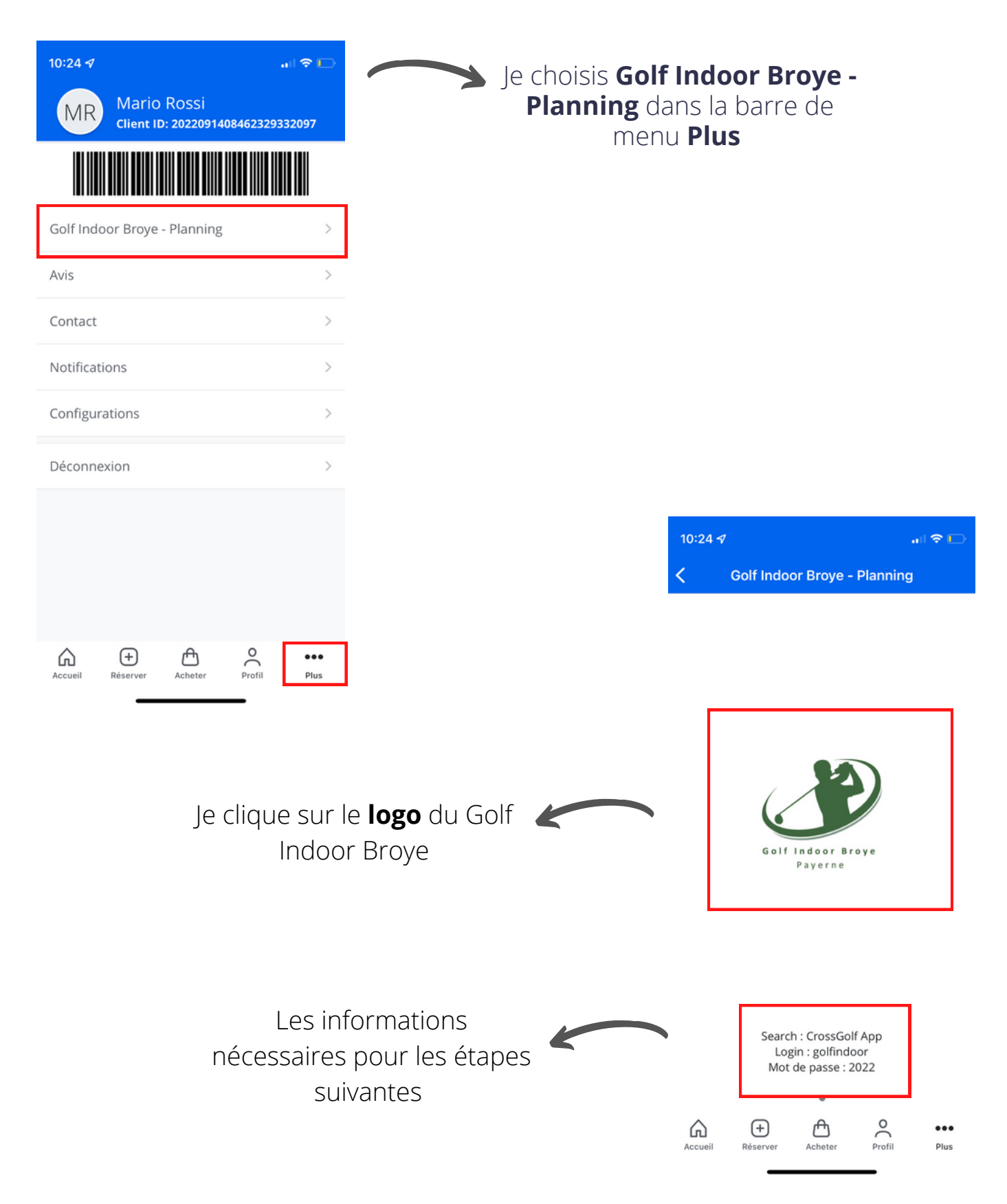

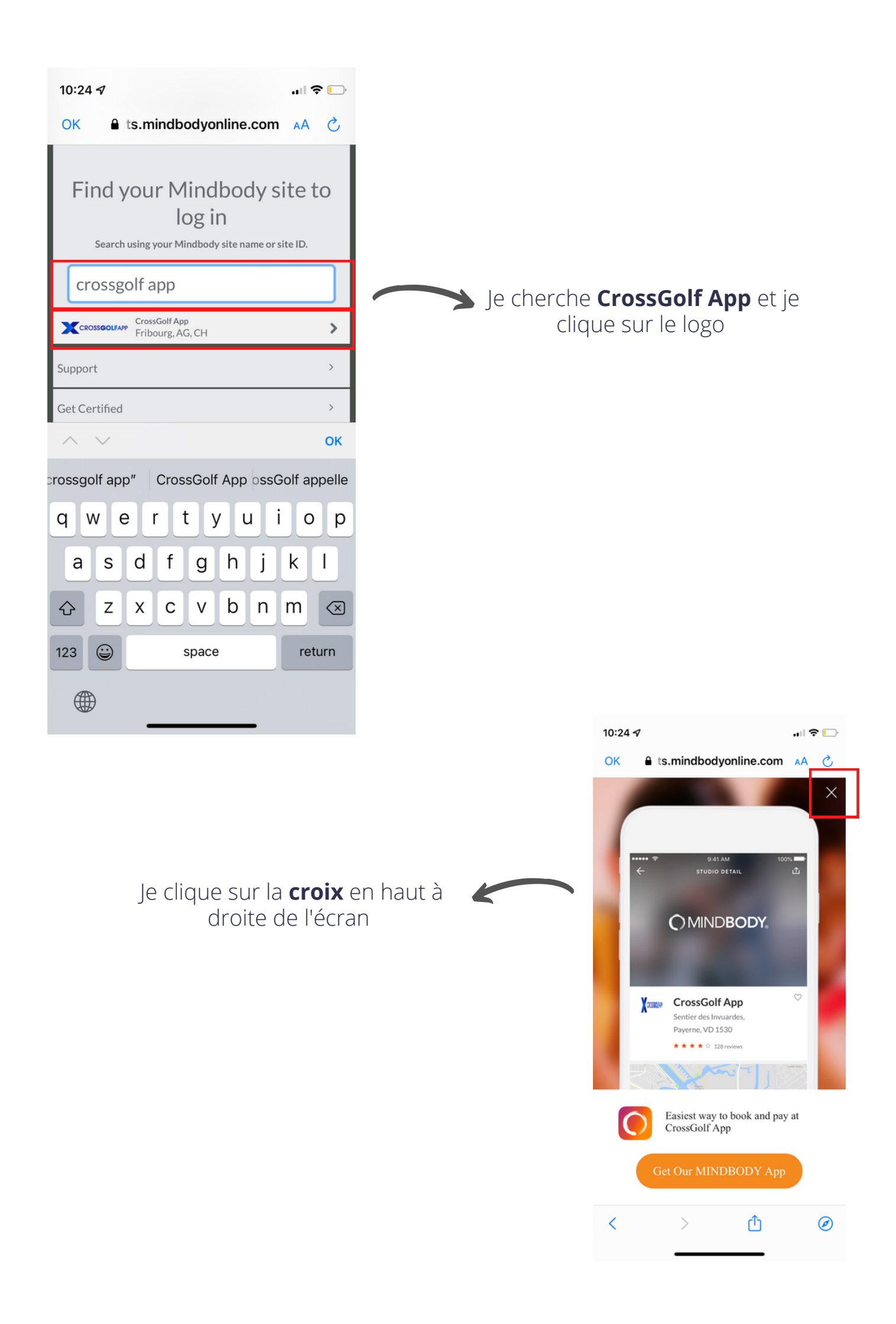

| 10:25     II        OK     ≜ in.mindbodyonline.com                                                                                                    |                                                                                                    |        |
|----------------------------------------------------------------------------------------------------|----------------------------------------------------------------------------------------------------|--------|
| CROSSGOLFAPP                                                                                                    |                                                                                                    |        |
| Staff sign-in                                                                                                    |                                                                                                    |        |
| Email or username<br>golfindoor<br>Password<br>•••• Show                                                                                                    | Je rentre le <b>login : golfindoor</b><br>et le <b>mot de passe : 2022</b><br>puis je clique sur <i>Sign In</i> |        |
| Forgot your password? Sign In                                                                                                    |                                                                                                    |        |
| This sign-in is for staff only.<br>Looking to book a service?<br>Powered by Omindbody<br>©2022 MINDBODY, Inc.<br>Privacy Policy and Your Privacy Rights   Terms of Service | Lors de cette étape, votre<br>téléphone devrait vous<br>proposer d'enregistrer le mot<br>de passe : Acceptez    |        |
| < > ① Ø                                                                                                    |                                                                                                    |        |
|                                                                                                    |                                                                                                    |        |
|                                                                                                    | 10:25 🛷                                                                                                    |        |
|                                                                                                    | OK 🔒 ts.mindbodyonline.com                                                                                      | AA Č   |
|                                                                                                    | X Mindbody Business<br>MINDBODY Inc.<br>INSTALLÉE                                                               | OUVRIR |

K

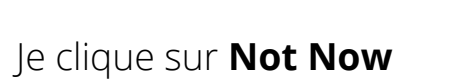

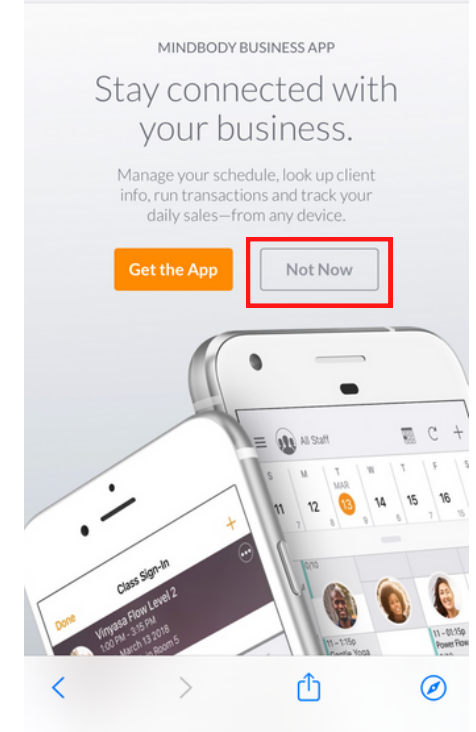

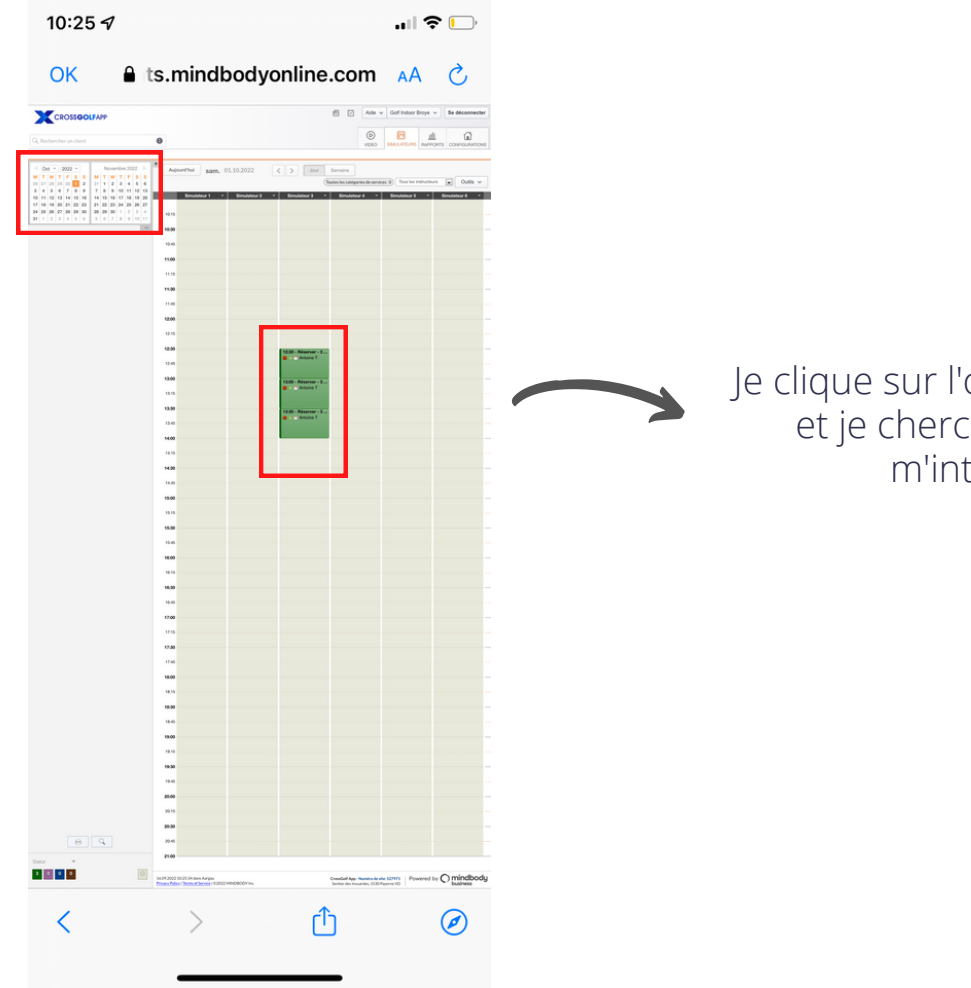

Je clique sur l'onglet <u>Simulateur</u> et je cherche la date qui m'intéresse

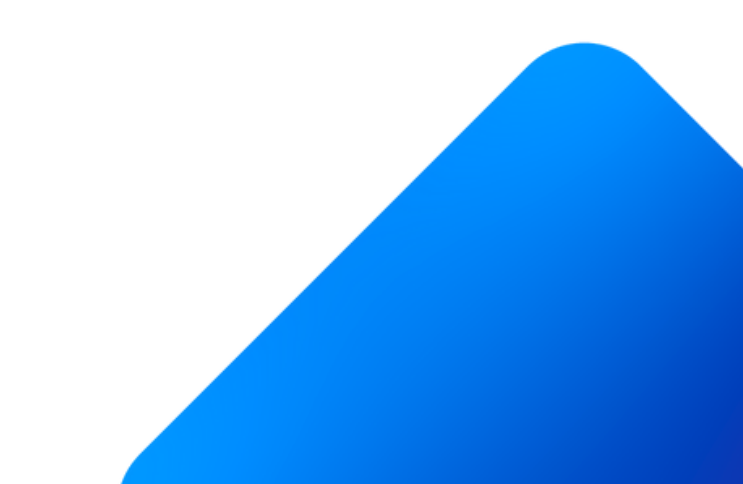